**Adobe Premiere 5.1c** 

# **DV Plug-In** User's Guide

Rev. 1.0

March 2001

**KS**RATOC Systems, Inc.

#### Adobe Premiere 5.1c DV Plug-In

| 1. Introduction                           | 1  |
|-------------------------------------------|----|
| 2. Installing the Plug-In software        | 2  |
| 3. Setting up Premiere project            | 5  |
| 4.Capturing a video from a DVCAM          | 8  |
| 5.Converting a captured data to DV format | 10 |
| 6.Exporting a video to a DVCAM            | 13 |
| 7.Troubleshooting                         | 15 |

## **1. Introduction**

This User's Guide describes how to use, and troubleshoot the Adobe Premiere Plug-In for Adobe Premiere 5.1c.

If you use this Plug-In software, you can use the following functions:

- Capturing a video from a DVCAM
- Converting a captured data to DV format
- Exporting a video to a DVCAM

To use this Plug-In software, the followings are required:

- OS : Windows 98 SE(Second Edition), Windows ME(Millennium Edition), Windows 2000
- Premiere 5.1c (You don't need this Plug-In software if you use Premiere 6.0 or later.)

## 2. Installing the Plug-In software

1.Insert the CD-ROM into your CD-ROM drive.

Double-click on the E:\PlugIn\Setup.exe file.

```
(E means your CD-ROM drive. If your CD-ROM drive is not "E",
```

you must replace "E" to the appropriate drive letter.)

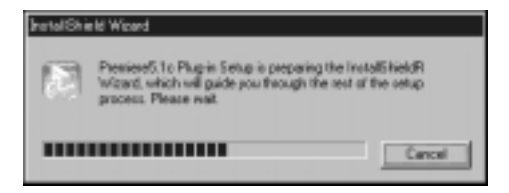

2. You will see the following window. Click [Next].

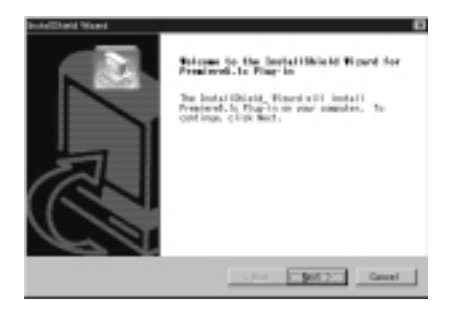

3.After confirming the destination of this Premiere 5.1c Plug-In, click **[Next]**. Usually you don't need to change this destination.

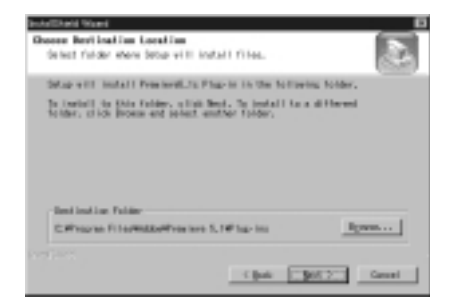

#### 4.Select [Yes, I want to restart my computer now.] and click [Finish].

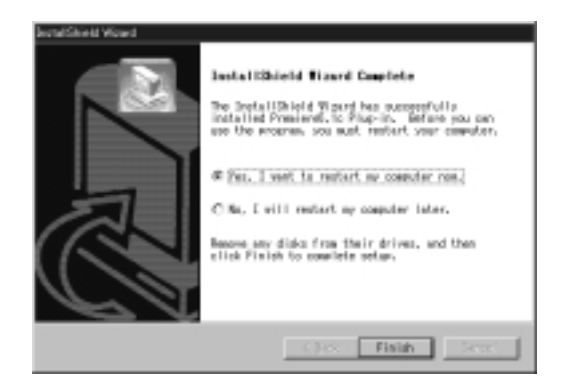

### 3. Setting up Premiere project

Connect a DVCAM to the 1394 port of your PC before you start Premiere. Confirm a DV tape is inserted in the DVCAM and the DVCAM is set to VTR mode.

1. When you start Premiere, New Project Settings dialog will show up. Click **[Load]**.

| New Project Settings                                                                                                    | 2            |
|----------------------------------------------------------------------------------------------------|--------------|
| Denoral Settines                                                                                                    | OK           |
| Editing Made Webs for Windows . At control Sections                                                                             | Caveri       |
| Testase 337 · EntentSetters                                                                                                    |              |
| Time Giaptey: Dil tos Orsp-Frame Timecode                                                                                       | E-terrar     |
| Current Settings                                                                                                    |              |
| Video Servinez<br>Compressor Composit Codec by Packas<br>France Dan 200 v 340, Prome Robo 2007,<br>Depty Hillians, Quality 1859 |              |
| Audo Sottings<br>Robe 2000, Parmet 16 - Sterres                                                                                 | Beau<br>Beau |

2.Load Project Settings dialog will show up. Select **[DV Cam]** and click **[OK]**.

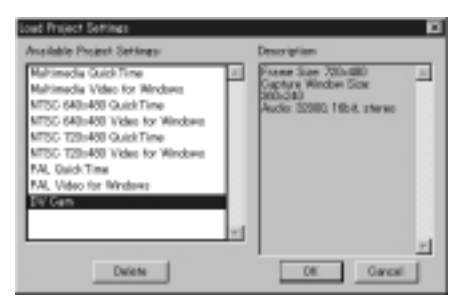

3.New Project Settings dialog will show up again. Click [OK].

| New Project Settings                                                                                        |                          |               |                     |
|----------------------------------------------------------------------------------------------------|--------------------------|---------------|---------------------|
| General Settines                                                                                            | -                        |               | OK                  |
| Editing Made: Mideo for Wr                                                                                  | dawi 💌                   | Monaclerine   | Carcel              |
| Teekase 3357                                                                                                |                          | Defendent res |                     |
| Time Bialay Dil tos Drop-                                                                                   | Frame Timecode           | -             | Provide State       |
| Current Settings                                                                                            |                          |               | Lond                |
| Video Settings<br>Compressor Olespek Codec b<br>Prome See 300 x 340, Prome<br>Depty Hillions, Quality: 1809 | v Rackas<br>Refe: 28/97. | ŕ             | - 2000              |
| Auto Settings<br>Rote 2000, Parmet 16 - Ste                                                                 |                          | 2             | <u>Brev</u><br>Hent |

#### 4.Select [Preferences] -> [Scrach Disks/Device Control...] from the [File]

menu.

| SAble Poniers<br>(in SM Solid                 | 00 100   | - 1940                      |        |
|-----------------------------------------------|----------|-----------------------------|--------|
| law.                                          | 0410     |                             |        |
|                                               |          |                             |        |
| Depre                                         |          |                             |        |
| get Reporting for Delivery of Contract, State |          | *                           |        |
|                                               |          | 2                           |        |
| Distant.                                      |          |                             |        |
| Page-Datas.                                   | CM-DAR-P |                             |        |
| Proprietore                                   |          | General / Onit Seam.        | 019.00 |
| Again Union.                                  |          | Sele Save / Seds.           |        |
| Eur                                           | 044-0    | Synth Salar / Seven Calvol. |        |

5.Select [Rs-Device-Control] from the [Device] list box. Then, click [OK].

| Preferences                                                                                                    | Ð              |
|----------------------------------------------------------------------------------------------------|----------------|
| Stratch Disks / Device Control                                                                                 | OK.            |
| Temp/Captured Mavies: Same as Application                                                                      | x Cancel       |
| gides Provides Tango Some as Project File<br>Bodie Provides Tango Source as Project File                       | Ervise<br>Bevi |
| - Device Control<br>Device (PG-Device-Control<br>Hone<br>SGB Device-Control                                    |                |
| Audie Preview Tempe Fame Al Project Has<br>Device Centrol<br>Device Centrol<br>Verse<br>FGT Centrol<br>Centrol | s Bed          |

## 4.Capturing a video from a DVCAM

1.Select [Capture] -> [Movie Capture] from the [File] menu to show the

capture window.

| 🚯 Adobe Premiere   |         |        |               |
|--------------------|---------|--------|---------------|
| Eile Edit Project  | Qlip    | Window | Help          |
| New<br>Open        | Citri+O | ,      |               |
| Qlose              | Ctri+W  |        |               |
| B976               | GUIES.  | 14.15  |               |
| Save Ac.           | CP1+2P  | utt+S  |               |
| Save a Copg        | Otri+Al | 1+5    |               |
|                    |         |        |               |
| Capture            |         | -      | Batch Capture |
| Get Properties for |         |        | Movie Capture |
| Wennet Epotane     |         |        | ⊇tap Motian   |
|                    |         |        | Audio Capture |
| Import             |         | . P.,  | Barr rebuild  |
| Export             |         |        |               |
| Utilities          |         |        |               |

2.You can play back, pause, fast forard, rewind, using the Device Control button if your DVCAM is set to VTR mode. Move the point from where you want to start capuring data. Then, play back the DV tape. Click [Record] to start saving an AVI file. To stop it, press the [ESC] key.

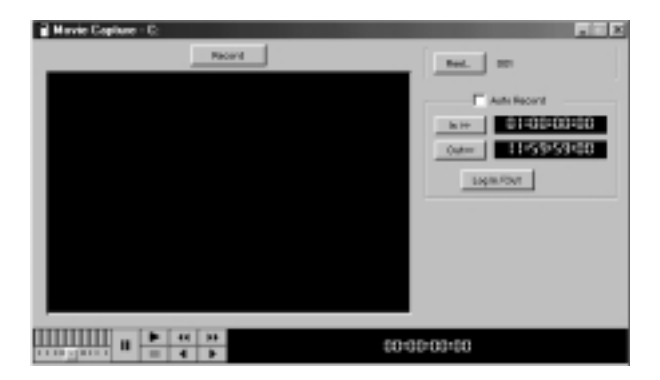

\*Playback command will be sent to a DVCAM when you click [Record] even if a DV tape is stopped.

### 5.Converting a captured data to DV format

You can convert a captured data to DV format which allows you to export a video to a DVCAM.

1. While you create a project, select a format (e.g. CinePack) and do the video editting such as adding effect. After you have just finished video

editting, select [Export]->[Movie] from the [File] menu.

|                    |              | _ |                   |           |             |
|--------------------|--------------|---|-------------------|-----------|-------------|
| Adde Premiere      |              |   |                   |           |             |
| Die Las Briens     | Die Mind     | - | 274               |           |             |
| Spar               | 0+++0        | • |                   |           |             |
| gpen.              | CANO         | _ |                   |           |             |
| Qkas               | ONHW         |   |                   |           |             |
| Save               | CaleS        |   |                   |           |             |
| Save As.           | Calification |   |                   |           |             |
| Save a Capp-       | Col+Ab+S     |   |                   |           |             |
|                    |              |   |                   |           |             |
| Gapture            |              | ٠ |                   |           |             |
| Get Properties for |              |   |                   |           |             |
| Propert Lowest     |              |   | P 100             | iine -    |             |
| Import             |              |   |                   |           | 1           |
| liport             |              | - | Move.             | C6+M      |             |
| Conditions.        |              |   | Essee.            | C8-Gb/8+M |             |
| Kenowi             |              |   | Bala.             | CE+Ab+M   | Rotal Inci  |
| Page Setup         | ONHEWINP     |   | Print to Vicker   |           |             |
| Bin.               | Owi+P        |   | Export to Tape.   |           |             |
| Pasterware         |              |   | File List.        |           |             |
|                    |              |   |                   |           | - Rotel ovi |
| Agobe Online.      |              |   |                   |           |             |
| Epit               | Oviel        |   | CMX: 3400 EDL.    |           |             |
|                    |              |   | CM2 3608 EDL      |           |             |
|                    |              |   | Generic EOL.      |           |             |
|                    |              |   | Grass Valley EDL. |           |             |

2.Export Movie dialog will show up. Click the [Settings] button.

| Export Marie<br>Smeji (@Wokistrok(2)                                                                                                    | <b>x</b> 5                                                                             | 21 | 163    | 88      |
|----------------------------------------------------------------------------------------------------|----------------------------------------------------------------------------------------|----|--------|---------|
| III Pestare<br>Diababe Premiere Preview Files<br>Diffice<br>Differences and Settings<br>Differences<br>Differences<br>Differences<br>Differences<br>Differences<br>Differences<br>Differences<br>Differences | EPSDvCap270<br>Ess6000<br>ETemporary<br>Entrons<br>Entrons<br>Etemporari<br>Etemporari |    |        |         |
| File come:<br>Mda: Tolar Mere al Pr fun Topet<br>Value Tola a Mol & Heffig<br>Compression Thild Family & 1000<br>Auto Statemer - 15 MT - Yana                                                                |                                                                                        |    | Sating | e<br>si |

3.Export Movie Settings dialog will show up. Select [**DV Cam Export**] from the [**File Type**] list box.

| Egert Mavie Settings                                            |                   | 8           |
|-----------------------------------------------------------------|-------------------|-------------|
| Central Settings                                                |                   | 00          |
| Ede Type Microsoft AVA                                          | drivered Setters  | Canad       |
| Breen Morstoft AVE                                              |                   |             |
| TEFF Sequence<br>Targe Sequence                                 | Com When Finished | Lost        |
| Carnent Set Animated Off                                        |                   | Save        |
| Video Set Pic/Fil                                               | <u>+</u>          |             |
| Frame Sig Ainches Ethnog Segurce<br>Depty Milliong, Gapity 1808 |                   |             |
| Auto Softimes                                                   |                   | <u>Pres</u> |
|                                                                 |                   | Bert        |

4.Select [32000Hz] from the [Rate] list box in the [Audio Settings] and click [OK].

| part Maxie Settings<br>Facto Settings                                                                                                    |           |       |
|----------------------------------------------------------------------------------------------------|-----------|-------|
| BAR DORCH                                                                                                    | -         | Carce |
| Type: Decomposited                                                                                                    | Alexandra | Loef  |
| Estanced rate conversion: Rest                                                                                                    |           | Save  |
| and the second second s |           |       |
| E Lgaarithmic audio fades                                                                                                    |           |       |

5. Type in a movie file name you want to create in the [File name] box and

click [Save]. File conversion will start.

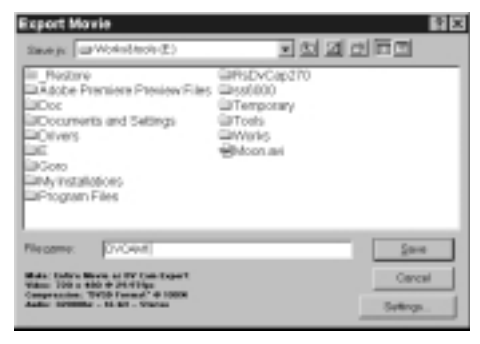

### 6.Exporting a video to a DVCAM

1.Select [Capture]->[Movie Capture] from the [File] menu or hit the [F5] key to show the capture window. Focus on the [Timeline window] and select [Export]->[Export to Tape] from the [File] menu.

If you don't show the capture window, you can't export a video. If you don't focus on **[Timeline window]**, the **[Export to tape]** item of the menu is disabled.

| Adde Freniere      |            | _  |                  |          |
|--------------------|------------|----|------------------|----------|
| Here Div. Diokor   | 0.0 300    | 1  | 240              |          |
| Dam.               | OWHO       |    | Movie Capture    |          |
| Qlase              | OWNE       |    |                  | Paco     |
| Devr.              | 015        |    |                  |          |
| Seve All           | Cale Brack |    |                  |          |
| Front .            |            |    |                  |          |
| Cepture            |            |    |                  |          |
| Get Properties for |            |    |                  |          |
| Descourt Corpora   |            |    |                  |          |
| laport             |            |    |                  |          |
| Exect              |            | F. | Movie.           | CR+N     |
| Likiting           |            |    | Exame.           | CERCATEM |
| Sec. Con.          | A          |    | B.CO.            | CELEVAN  |
| Pige Setup.        | Carlanter  |    | Drivit to Welso. |          |
| film:              | Cart       |    | Equal to Tape    |          |
| Predoramore        |            | ۲. | Fije Laz.        |          |
| Agen Online.       |            |    |                  |          |
| E <sub>2</sub> A   | CHING      |    | CROLOND EDL      |          |
|                    |            |    | CARLOND FOL      |          |

2.Building preview file will start.

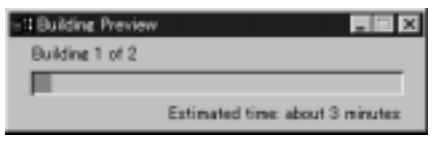

3.Select a file you want to export. Click [Open] to start exporting

the video to a DVCAM.

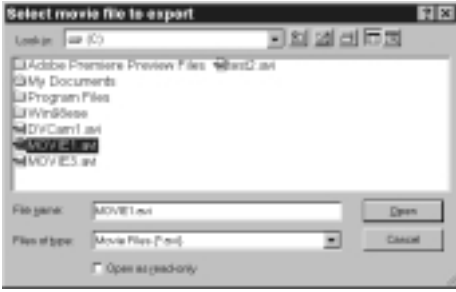

#### NOTE

- 1.You can export only an AVI file which captured from a DVCAM directly or data which was converted to DV format as explained in 5.Converting a captured data to DV format.
- 2. While you export a video, the video isn't previewed on the movie capture window of your PC.

#### 7.Troubleshooting

#### Q.You can't show a video in the capture window.

A.If you are using Windows 98SE, ME, click [My Computer] with the right button and select [Properties]. Click the [Device Manger] tab and confirm your camera and sound device are working properly. If you are using Windows 2000, click [My Computer] with the right button and select [Properties]. Click [Hardware] tab and the [Device Manger] button. In the Device Manger windows, confirm your camera and sound device are working properly.

#### Q.You can't export a video to a DVCAM.

A.To export a video, you need to open the capture window.